# Verilog projekt készítése a Xilinx ISE alkalmazásban a Diligent Basys 2 FPGA lap számára

Az Xilinx ISE 14.7-es verziója az utolsó olyan verzió, amely még támogatja a Spartan 3 és Spartan 6 FPGA chippeket. Ez az alkalmazás ingyenes és a következő helyről tölthető le:

https://www.xilinx.com/support/download/index.html/content/xilinx/en/downloadNav/design-tools.html A folytatásban az új projetkus elkészítésnek lépései vannak leírva.

File -> New project

| 🍃 New Project                                       | Wizard                           |  |  |  |  |  |
|-----------------------------------------------------|----------------------------------|--|--|--|--|--|
| Create New Pro                                      | ject                             |  |  |  |  |  |
| Specify project location                            | and type.                        |  |  |  |  |  |
| -Enter a name, locati                               | ons, and comment for the project |  |  |  |  |  |
| Name:                                               | Test                             |  |  |  |  |  |
| Location:                                           | D:\Test\                         |  |  |  |  |  |
| Working Directory:                                  | D:\Test\                         |  |  |  |  |  |
| Description:                                        |                                  |  |  |  |  |  |
| Select the type of top-level source for the project |                                  |  |  |  |  |  |
| HDI                                                 | Top-level source type:           |  |  |  |  |  |
| HDL                                                 |                                  |  |  |  |  |  |
| Schematic<br>EDIF                                   |                                  |  |  |  |  |  |
| Mor NGC/NGO                                         |                                  |  |  |  |  |  |

1. ábra – A projekt nevének és könyvtárának kiválasztása

A "Name" mezőbe a projekt nevét kell megadni. A "Location" mezőbe célkönyvtárat kell megadni, ahová a projektet menteni szeretnénk. A "Top-level source type" legördülő listából a HDL-t kell választani, amennyiben Verilog vagy VHDL programnyelvet szanáljuk.

Ahhoz, hogy programozni lehessen az FPGA-t, ismernünk kell a pontos típus és tokozás jelölést. A Basys 2 lap esetében ez egy Spartan 3E családba tartozó, XC3S250E FPGA chip, CP132 tokozásban (2. ábra).

| New Project Wizard                                                                   |                     |          |
|--------------------------------------------------------------------------------------|---------------------|----------|
| Project Settings                                                                     |                     |          |
| pecify device and project properties.<br>elect the device and design flow for the pr | oject               |          |
| Property Name                                                                        | Value               |          |
| Evaluation Development Board                                                         | None Specified      |          |
| Product Category                                                                     | All                 | •        |
| Family                                                                               | Spartan3E           |          |
| Device                                                                               | XC3S250E            | •        |
| Package                                                                              | CP132               | •        |
| Speed                                                                                | -4                  | •        |
|                                                                                      |                     |          |
| Top-Level Source Type                                                                | HDL                 | <b>_</b> |
| Synthesis Tool                                                                       | XST (VHDL/Verilog)  | •        |
| Simulator                                                                            | ISim (VHDL/Verilog) | •        |
| Preferred Language                                                                   | Verilog             | •        |
| Property Specification in Project File                                               | Store all values    | •        |
| Manual Compile Order                                                                 |                     |          |
| VHDL Source Analysis Standard                                                        | VHDL-93             | •        |
|                                                                                      |                     |          |
| Enable Message Filtering                                                             |                     |          |
|                                                                                      |                     |          |
|                                                                                      |                     |          |

#### 2. ábra – Az FPGA chip beállításai

A paraméterek beállítása után a Next, majd Finish gombokra kell kattintani. Amennyiben a paraméterek helyesen lettek beírva, a projektablak bal felső sarkában meg fog jelenni a projekt neve és a használatos FPGA chip neve (3. ábra).

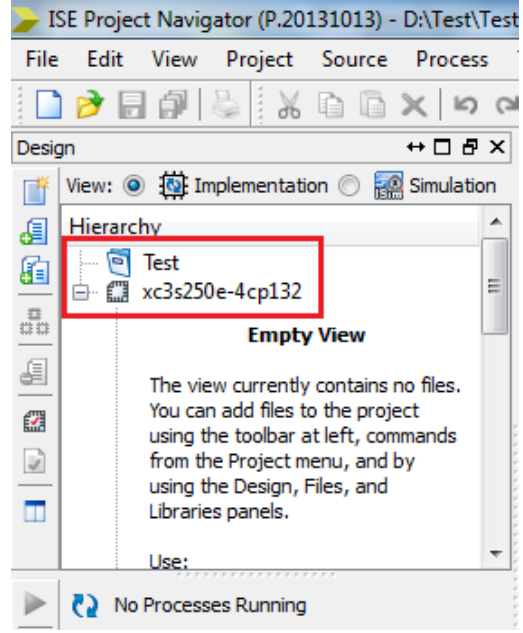

3. ábra – Xilinx ISE környezet a projekt beállításokkal

# Verilog modul és ucf fájl hozzáadása a projekthez

Jobb egér kattintás a projekt nevén -> New source (4. ábra)

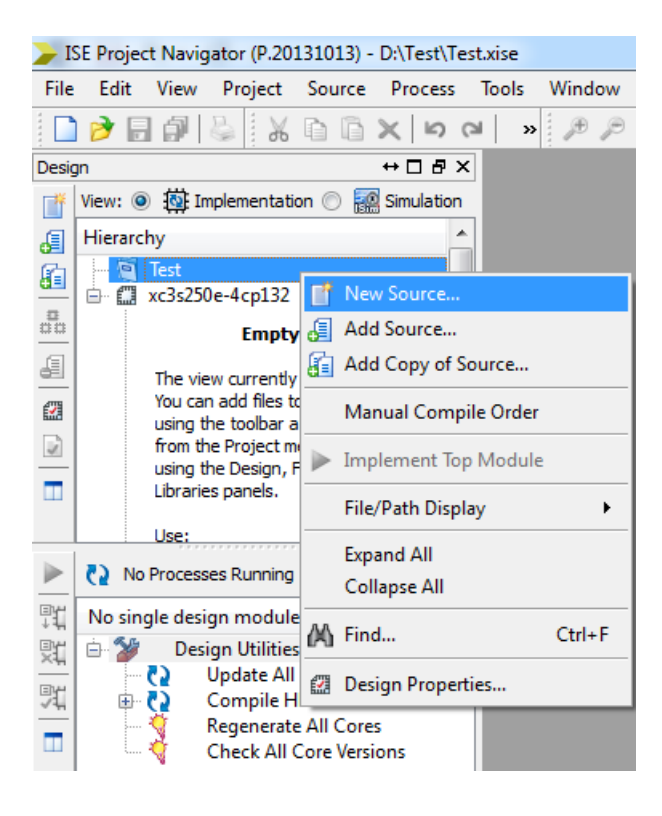

4. ábra

Az ablakban kiválasztani a Verilog modult és beírni a nevet, amely alatt a fájl el lesz mentve (5. ábra).

| New Source Wizard                                                                                                    |                                                |
|----------------------------------------------------------------------------------------------------|------------------------------------------------|
| Select Source Type<br>Select source type, file name and its location.<br>P (CORE Generator & Architecture Wizard)<br>Schematic<br>User Document<br>Verilog Module<br>Verilog Test Fixture<br>VHDL Module<br>VHDL Library<br>VHDL Package<br>VHDL Test Bench<br>Embedded Processor | File name:<br>test<br>Location:<br>D:\Test<br> |
| More Info                                                                                                    | Next Cancel                                    |

5. ábra

A Next gombra kattintva megjelenik egy ablak, amelyben be tudjuk állítani a modul nevét és a ki-, bemenő portokat. A 6. ábrán egy példa látható, amelyben a modul neve *test*, amelynek egy bemenő portja van *taster* névvel és egy kimenő port *led* névvel.

| O New Source Wizard                                            |           |   |     |      |        | x |
|----------------------------------------------------------------|-----------|---|-----|------|--------|---|
| Define Module<br>Specify ports for module.<br>Module name test |           |   |     |      |        |   |
| Port Name                                                      | Direction | n | Bus | MSB  | LSB    | - |
| taster                                                         | input     | - |     |      |        |   |
| led                                                            | output    | - |     |      |        |   |
|                                                                | input     | • |     |      |        |   |
|                                                                | input     | • |     |      |        |   |
|                                                                | input     | • |     |      |        | Ξ |
|                                                                | input     | • |     |      |        |   |
|                                                                | input     | • |     |      |        |   |
|                                                                | input     | • |     |      |        |   |
|                                                                | input     | • |     |      |        |   |
|                                                                | input     | • |     |      |        |   |
|                                                                | input     | • |     |      |        | - |
| More Info                                                      |           |   |     | Next | Cancel |   |

Az adatok bevitele után a Next. majd a Finish gombra kell kattintani. A 7. ábrán a generált Verilog modul látható.

| JSE Project Navigator (P.20131013) - D:\Test\Test.xise - [test.v] |                                     |          |          |             |          |                   |                                    |                                         |
|-------------------------------------------------------------------|-------------------------------------|----------|----------|-------------|----------|-------------------|------------------------------------|-----------------------------------------|
| 📄 File Edit View                                                  | Project Source                      | Process  | Tools    | Wind        | ow       | Layout            | Help                               |                                         |
| 🗋 ờ 🗟 🎒 🖉                                                         | XOOX                                | 5 3      | »        | æ je        | 8        | B /               | 2 🔊                                | 5 B B 5 B 🖋 🤌 📢                         |
| Design                                                            | ++                                  |          | €        | 1           | `ti      | mescale           | 1ns / 1                            | lps                                     |
| View: O the Imple                                                 | ementation 🔘 🔡 Sir                  | nulation |          | 3           | 11       | Company           | :                                  | ,,,,,,,,,,,,,,,,,,,,,,,,,,,,,,,,,,,,,,, |
| 📾 🕅 Test                                                          |                                     |          |          | 4 /         | :<br>    | Enginee           | r:                                 |                                         |
| xc3s250e-                                                         | 4cp132<br>t (test.v)                |          | =        | 6           | 11       | Create            | Date:                              | 19:24:48 04/14/2019                     |
|                                                                   | ((22.11))                           |          | 2        | 8           | 11       | Module            | Name:                              | test                                    |
|                                                                   |                                     | -        | <u>^</u> | 9 /<br>10 / | <br>   ' | Project<br>Target | <pre>&gt; Name:<br/>Devices:</pre> | :                                       |
|                                                                   |                                     |          | %        | 11          | 11       | Tool ve           | rsions:                            |                                         |
|                                                                   |                                     |          | %        | 12 /        | 11       | Descrip           | cion:                              |                                         |
|                                                                   |                                     |          | *        | 14<br>15    | :<br>    | Depende           | ncies:                             |                                         |
| No Processes                                                      | Running                             |          | G        | 16          | 11       | Revisio           | n:                                 | File Greeted                            |
|                                                                   |                                     |          |          | 18          |          | Additio           | n 0.01 -<br>nal Com                | nents:                                  |
| Design                                                            | Summary/Reports                     |          |          | 19          | //       | ,,,,,,,           |                                    | ,,,,,,,,,,,,,,,,,,,,,,,,,,,,,,,,,,,,,,, |
| 🖳 🖨 🎾 Design                                                      | 1 Utilities<br>eate Schematic Symb  |          |          | 21 1        | mod      | ule tes           | st (                               |                                         |
| Vie                                                               | ew Command Line Lo                  | og       |          | 22          |          | input<br>output   | taster,                            |                                         |
| User C                                                            | w HDL Instantiation                 | Te       |          | 24          |          | );                |                                    |                                         |
| Synthe                                                            | esize - XST                         |          |          | 25<br>26    |          |                   |                                    |                                         |
| Impler                                                            | ment Design<br>ate Programming File |          |          | 27          | end      | module            |                                    |                                         |
| 🕀 🐞 Config                                                        | jure Target Device                  |          |          | 28          |          |                   |                                    |                                         |

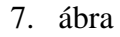

A modult a **module** paranccsal tudjuk definiálni, amelyet nyitott zárójel követ, majd a ki- és bemenő portok felsorolása. A portok felsorolása után kell becsukni a zárójelet, mely után pontosvesszőt kell tenni. (Vegyük észre, hogy a portok felsorolásakor az utolsó port után, a zárójel előtt, tilos vesszőt tenni.) Ez után következik a Verilog modul tartalma, melyet az **endmodule** kulcsszó zár le.

Az FPGA chip programozásának bemutatása céljából ez esetben a Verilog modulba az **assign** utasítás lett beírva, amely a *taster* változót a *led* változóval köti össze (8. ábra). Miután az FPGA be lesz programozva, a Basys 2 lapon levő SW0 kapcsoló fogja vezérelni az LD0 LED diódát.

```
module test(
    input wire taster,
    output wire led
    );
assign led = taster;
endmodule
```

8 ábra

Vegyék észre, hogy csak a helyesen beírt utasítások fognak kék színre váltani.

Ahhoz, hogy a projektust le tudjuk fordítani, össze kell kötni a *taster* és *led* változókat a Basys 2 lapon található FPGA lábaival. Ezt az *ucf* fájlal tudjuk megtenni.

Jobb kattintás a projekt nevén -> New Source (4. ábra)

Kiválasztani az Implementation constrait file fájlt és megadni az ucf fájl nevét. (9. ábra).

| <ul> <li>ChipScope Definition and Connection File</li> <li>Implementation Constraints File</li> <li>IP (CORE Generator &amp; Architecture Wizard)</li> <li>MEM File</li> <li>Schematic</li> <li>User Document</li> <li>Verilog Module</li> <li>Verilog Test Fixture</li> <li>VHDL Module</li> <li>VHDL Library</li> <li>VHDL Package</li> <li>VHDL Test Bench</li> <li>Embedded Processor</li> </ul> | File name:<br>Basys2<br>Location:<br>D:\Test |
|----------------------------------------------------------------------------------------------------|----------------------------------------------|
|----------------------------------------------------------------------------------------------------|----------------------------------------------|

9. ábra

A Next, majd Finish gombra kattintani. A frissen megnyílt, üres ucf fájlba be kell írni a 10. ábrán látható utasításokat.

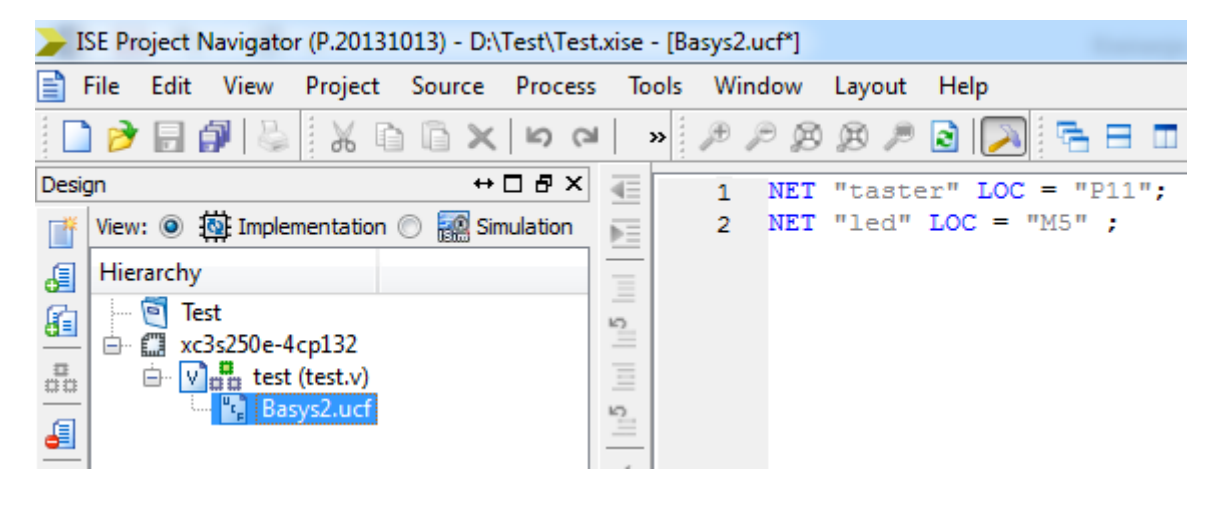

10. ábra

Kattintani a *test.v* fájlra (11. ábán).

| Desig    | jn ↔□₽×                                 | 48        |
|----------|-----------------------------------------|-----------|
| *        | View: 💿 🔯 Implementation 🔘 🧱 Simulation | ÞE        |
| æ        | Hierarchy                               | -         |
| n.       | 🧃 Test                                  | 5         |
| <u></u>  | 🖮 🛄 xc3s250e-4cp132                     | =         |
| 00       | 🖻 💟 🚆 test (test.v)                     | Ξ         |
| E        | 🔤 🐂 Basys2.ucf                          | <u>רא</u> |
| <u> </u> |                                         | _         |
|          |                                         | . ^       |
|          |                                         | ×         |
|          |                                         | 24        |
|          |                                         | 36        |
|          |                                         |           |
|          | No. No. Decomo a Disercitor             | $\odot$   |
|          | C2 No Processes Running                 | $\odot$   |
| ₽Ľ       | Processes: test                         | ;<br>;    |
| 91       | 🗵 Design Summary/Reports                |           |
|          | 🗄 🎾 Design Utilities                    |           |
| 1        | 🕀 🎾 User Constraints                    |           |
|          | 🕀 💽 Synthesize - XST                    |           |
|          | Implement Design                        |           |
|          | Generate Programming File               |           |
|          | Configure larget Device                 |           |
|          | Analyze besign using Chipscope          |           |
|          |                                         |           |

11. ábra

A 11. ábrán a bekeretezett három munkalépést (process) el kell végezni, ahhoz hogy programozni lehessen az FPGA chippet.

A Proces Synthesize lépés a kiválasztott FPGA chipphez illesztett netlistává alakítja át a Verilog fájlt.

A Proces Implement Design a kiválasztott FPGA chippel beolvasható fizika alakra hozza a netlistát.

A *Proces Generate Programing File* a fizikai alakot "bit" alakban lementi. Ez az alak JTAG programozóval beprogramozható az FPGA chipbe. Ez a munkalépés a .bit fájlba beírja az FPGA chip programozása során használt órajel forrására vonatkozó adatokat is (12. ábra).

Jobb egér kattintás a Generate Programming File -> Process Properties.

| Process Properties - Startup Options |                |                                      |                          | ٢ |
|--------------------------------------|----------------|--------------------------------------|--------------------------|---|
| Category                             | Switch Name    | Property Name                        | Value                    |   |
| General Options                      | -g StartUpClk: | FPGA Start-Up Clock                  | CCLK                     | - |
| Startup Options                      | -g DonePipe:   | Enable Internal Done Pipe            | CCLK<br>User Clock       |   |
| Readback Options                     | -g DONE_cycle: | Done (Output Events)                 | JTAG Clock               |   |
|                                      | -g GTS_cycle:  | Enable Outputs (Output Events)       | Default (5)              | - |
|                                      | -g GWE_cycle:  | Release Write Enable (Output Events) | Default (6)              | • |
|                                      | -g LCK_cycle:  | Wait for DLL Lock (Output Events)    | Default (NoWait)         | • |
|                                      | -g DriveDone:  | Drive Done Pin High                  |                          |   |
|                                      |                |                                      |                          |   |
|                                      | Proper         | ty display level: Standard 💌 📝 Disp  | lay switch names Default |   |
|                                      |                | OK Cancel                            | Apply Help               |   |

12. ábra

Kattintson a Start Options-ra az ablak bal oldalán, majd a jobb oldalon az első sorban levő legördülő listából kiválasztani az órajel forrását, a következők szerint:

- JTAG Clock, amennyiben az FPGA chippet JTAG programozóval programozzuk,
- User Clock, amennyiben az FPGA chippet külső oszcillátor segítségével programozzuk,
- CCLK, amennyiben az FPGA chippet SPI vonalon keresztül, külső memória segítségével programozzuk.

Az órajel forrás beállítása után kettőt kell kattintani a *Generate Programming File* tételre. Ekkor megkezdődik a bit fájlba történő fordítás (compille). Amennyiben a fordítás hiba nélkül, sikeresen lefut, minden tétel mellett egy zöld körben levő "pipa" fog megjelenni (13. ábra).

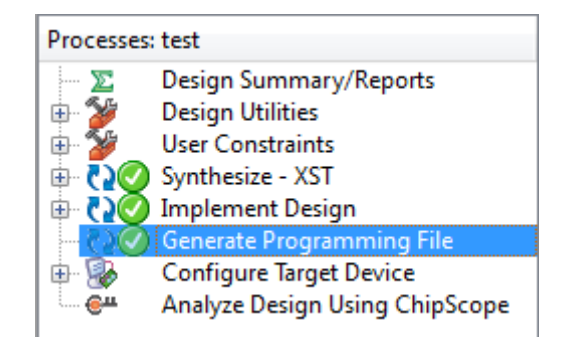

13. ábra

## A Basys 2 lap programozása az Impact alkalmazás segítségével

A Basys 2 lap rendelkezik beépített USB JTAG programozóval. A lapot össze kell kötni a PC számítógéppel és el kell indítani az Impact alkalmazást. Új projekt létrehozásakor, az Impactban a JTAG programozó lehetőséget kell választani (14. ábra).

| 😵 Welcome to iMPACT                                                 |  |
|---------------------------------------------------------------------|--|
| Please select an action from the list below                         |  |
| <ul> <li>Configure devices using Boundary-Scan (JTAG)</li> </ul>    |  |
| Automatically connect to a cable and identify Boundary-Scan chain 💌 |  |
| Prepare a PROM File                                                 |  |
| Prepare a System ACE File                                           |  |
| Prepare a Boundary-Scan File                                        |  |
| SVF 👻                                                               |  |
|                                                                     |  |
|                                                                     |  |
|                                                                     |  |
|                                                                     |  |
|                                                                     |  |
|                                                                     |  |
|                                                                     |  |
| OK Cancel                                                           |  |
|                                                                     |  |
|                                                                     |  |

14. ábra

A lappal való sikeres csatlakozás után meg fog jelenni a felismert FPGA chippek és memóriák képe (15. ábra). Ebben a példában az XC3S250E az FPGA chip és az XCF02S a flash memória. Ez utóbbiba helyezhető el a lefordított .bin fájl, amellyel az FPGA chippet kell felprogramozni.

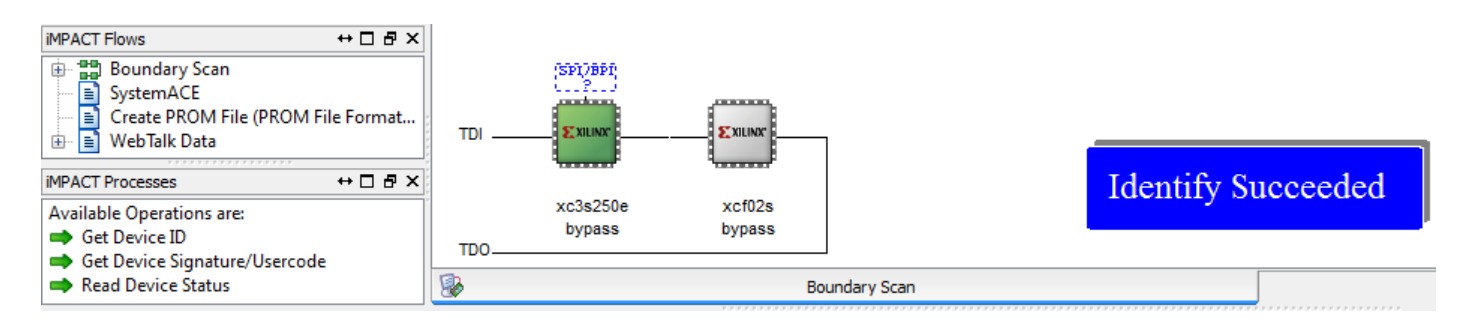

15. ábra

Kettős kattintás az FPGA ikonra, ami hatására megjelenik egy ablak, amelyben ki tudjuk választani a programozni kívánt ".bin" fájlt. Ez után jobb kattintás az FPGA chip ikonjára és kiválasztani a **Program** lehetőséget.

## A Basys 2 lap programozása az Adept alkalmazás segítségével

A Basys 2 lap olyan USB JTAG programozóval rendelkezik, mely használatához a Diligent vállalat külön alkalmazást is kifejlesztett, Adept 2 néven (16. ábra). Az alkalmazás ingyenesen letölthető a következő címről: https://reference.digilentinc.com/reference/software/adept/start?\_ga=2.56765037.632182999.1555276609-998963330.1555276609

| 🛆 Digilent Adept                                     |                                        |
|------------------------------------------------------|----------------------------------------|
| BASYS 2                                              | Connect: Basys2  Product: Basys2 - 250 |
| Config Test Register I/O File I/O                    | I/O Ex Settings                        |
| FPGA<br>XC3S250E                                     | Browse Program                         |
| PROM<br>XCF02S                                       | Browse Program                         |
|                                                      |                                        |
|                                                      |                                        |
|                                                      |                                        |
| Initialize                                           | Chain 2                                |
| Initializing Scan Chain<br>Found device ID: f5045093 | *                                      |
| Initialization Complete.<br>Device 1: XC3S250E       |                                        |
| Device 2. ACT 025                                    | •                                      |
|                                                      |                                        |

16. ábra

Az FPGA chip programozásának lépései:

- 1. a legördülő listából kiválasztani a Basys 2 lapot,
- 2. az Initialize Chain-ra kattintani,
- 3. a Browse gombra kattintani és kiválasztani a kívánt .bit fájlt,
- 4. a **Program** gombra kattintani.